## **Create Competitor**

- 1. From CRM module, click Competitors. Competitors screen will appear.
- 2. Click New toolbar button. Create New Entity screen will appear:
- 3. Provide entity details then click Find Duplicates button. Duplicate Entities screen will appear, click Add button to proceed.
- 4. Once entity screen appears, provide the required fields.

| Competitor - Sample O                          | Competitor 1                        |             |              |          |               |        |             |          |          |             | ^        |   | ×       |
|------------------------------------------------|-------------------------------------|-------------|--------------|----------|---------------|--------|-------------|----------|----------|-------------|----------|---|---------|
| New Save Search Delete Undo Additional + Close |                                     |             |              |          |               |        |             |          |          |             |          |   |         |
| Entity General Lo                              | ocations Contacts Messages A        | ctivities / | Attachments  | Audit Lo | og Entity Typ | e      |             |          |          |             |          |   |         |
| Name +                                         | * Sample Competitor 1 Pho           |             |              |          |               |        | 2           |          | 0        | 8 Entity No | 1006457  |   |         |
| Contact Name                                   | Sample Competitor 1_Contact         | 2           | Suffix       | Em       | ail           |        |             |          | Þ        | Mobile      |          |   | ð       |
| Class                                          |                                     |             |              |          |               | $\sim$ | Contact Inf | ormation |          |             |          |   |         |
| Location Name 🛛 🔻                              | 01                                  | F           | Printed Name | Samp     | le Competitor | 1      | + Insert    | × Remove | 🖉 Types  | 5           |          |   |         |
| Search Address                                 | Enter address to search             |             |              |          |               |        |             |          | Details* |             |          |   |         |
| Address                                        | Makati, PH                          |             |              |          |               |        |             |          |          |             |          |   |         |
|                                                |                                     |             |              |          |               |        |             |          |          |             |          |   |         |
| City                                           | Makati                              | State       | РН           |          |               |        |             |          |          |             |          |   |         |
| Zip/Postal                                     | 1021                                | Country     | Philippines  |          |               |        |             |          |          |             |          |   |         |
| Time Zone                                      | (UTC+08:00) Kuala Lumpur, Singapore |             |              |          |               |        |             |          |          |             |          |   |         |
| Document Delivery                              |                                     |             |              |          |               | -      |             |          |          |             |          |   |         |
| External ERP ID                                | Origination Date 3/22/2018          |             |              |          |               |        |             |          |          |             |          |   |         |
| Line of Business                               |                                     |             |              |          |               |        |             |          |          |             |          |   |         |
| Line of Business                               |                                     |             |              |          |               |        |             |          |          |             |          |   |         |
|                                                |                                     |             |              |          |               |        | Internal No | tes      |          |             |          |   |         |
|                                                |                                     |             |              |          |               |        |             |          |          |             |          |   |         |
|                                                |                                     |             |              |          |               |        |             |          |          |             |          |   |         |
|                                                |                                     |             |              |          |               |        |             |          |          |             |          |   |         |
| ? 🛈 🍚 3.32s                                    | Saved                               |             |              |          |               |        |             |          | Page     | 1           | of 1 🗼 🛛 | G | lefresh |

5. Click **Save** button to create Prospect.